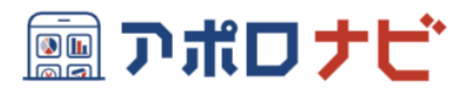

## 会員登録方法マニュアル

札幌アポロ株式会社 (作成:2024/02/29)

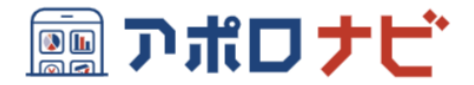

| Ŋ | 規会員登録                          |
|---|--------------------------------|
|   | 会員登録フォーム                       |
|   | 以下の情報を入力後、                     |
|   | "送信"ボタンを押してください。               |
|   | ご入力いただいたメールアドレス宛に、確認用          |
|   | メールをお送りいたします。                  |
|   | 確認用メールに記載されているURLをクリック         |
|   | して頂くことで登録完了となります。              |
|   | 携帯会社のメール受信設定を変更される場合           |
|   | <u>は、こちら</u>                   |
|   | info@apollo-navi.comからのメールを受信で |
|   | きるよう設定をお願いします。新たにご利用を開         |
|   | 始したお客様はアーダメンテナンスの都台上、          |
|   | こ利用側如日から10日転過以降に登録してくた<br>さい。  |
| h |                                |
| L | お客さま番号 ♥                       |
| 1 | 7桁                             |
|   | 登録電話番号                         |
|   | ガス契約時にご登録いただいた電話番号             |
|   | メールアドレス                        |
|   | メールアドレス                        |

## ①新規会員登録フォームに必要事項 を入力し、「送信」ボタンを押して ください。

## ・お客さま番号

※お客さま番号については左図の「お 客さま番号」から詳細をご確認くだ さい。

- ・登録電話番号
  ※点検予約時に伝えていただいた電話
  番号もしくは申込書に記載いただいた電話番号をご入力ください。
- ・メールアドレス
  ※アポロナビに登録を希望されるメー ルアドレスをご入力ください。

## 

【重要】アポロナビ:会員登録フォーム

本メールは、【アポロナビ:新規会員登録フォーム】を ご入力いただいたお客様へ送信しています。

アポロナビの会員登録を完了するにはこちらのURLより 入力面へお進みください。 【新規会員登録フォーム】 https://molife-navi.com/registrations/ 2-52BMmod(GnO2ZB65COPA)edti? email=usakum/f40mosterce.jn

ご不明点等がございましたらこちらのお問合せフォーム よりお気軽にご相談ください。

【お問合せフォーム】 https://sapporo-apollo.form.kintoneapp.com/public/general ②入力完了後、メールが届きます。 記載されているURLより新規会員登 録フォームを開きます。

※メールが届かない場合は、 送信元: info@apollo-navi.comを受 信できるように設定してください。

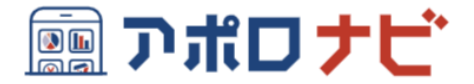

| 会員登録フォーム                              |
|---------------------------------------|
| バスワードとニックネームを入力後、<br>"登録"ボタンを押してください。 |
| お客さま番号                                |
| 登録電話番号                                |
| メールアドレス                               |
| パスワード                                 |
| パスワード(確認用)                            |
| ニックネーム                                |
| 世際                                    |

| 【重要】アポロナビ:会員登録完了のお<br>知らせ                                                                                |
|----------------------------------------------------------------------------------------------------|
| このメールはシステムより自動送信されています。<br>このメールに送信いただいても、送信内容の確認および<br>ご送答ができません。<br>あらかじめご了承ください。                      |
| ・・・・・・・・・・・・・・・・・・・・・・・・・・・・・・・・・・・・                                                                     |
| た客様情報は以下の通りです。<br>                                                                                       |
| 【ログイン明韻】<br>https://apolle-nuvi.com/login<br>【2xytLuxe】<br>こちらからお友達登録でもっと便利にお知らせ<br>https://inco/geMIEMS |
| 【お照合せフォーム】                                                                                               |

③会員登録フォームに必要事項を入 力し、「登録」を押してください。

- ・お客様さま番号
- 登録電話番号
- ・メールアドレス
  - ※「新規会員登録」の際に入力した情 報です。
- ・パスワード
- ・**ニックネーム** ※それぞれご入力ください。

④登録完了メールが届きます。メー ルアドレスとパスワードはログイン 時に使用します。

※送信元: info@apollo-navi.com